## How to Setup Vacation and Sick Hours in Payroll Mate®

Start by Opening your Payroll Mate Program

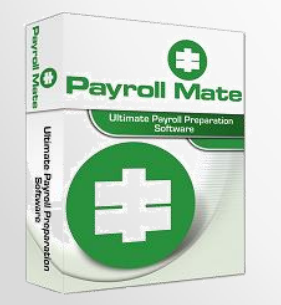

<u>www.PayrollMate.com</u> (800)-507-1992

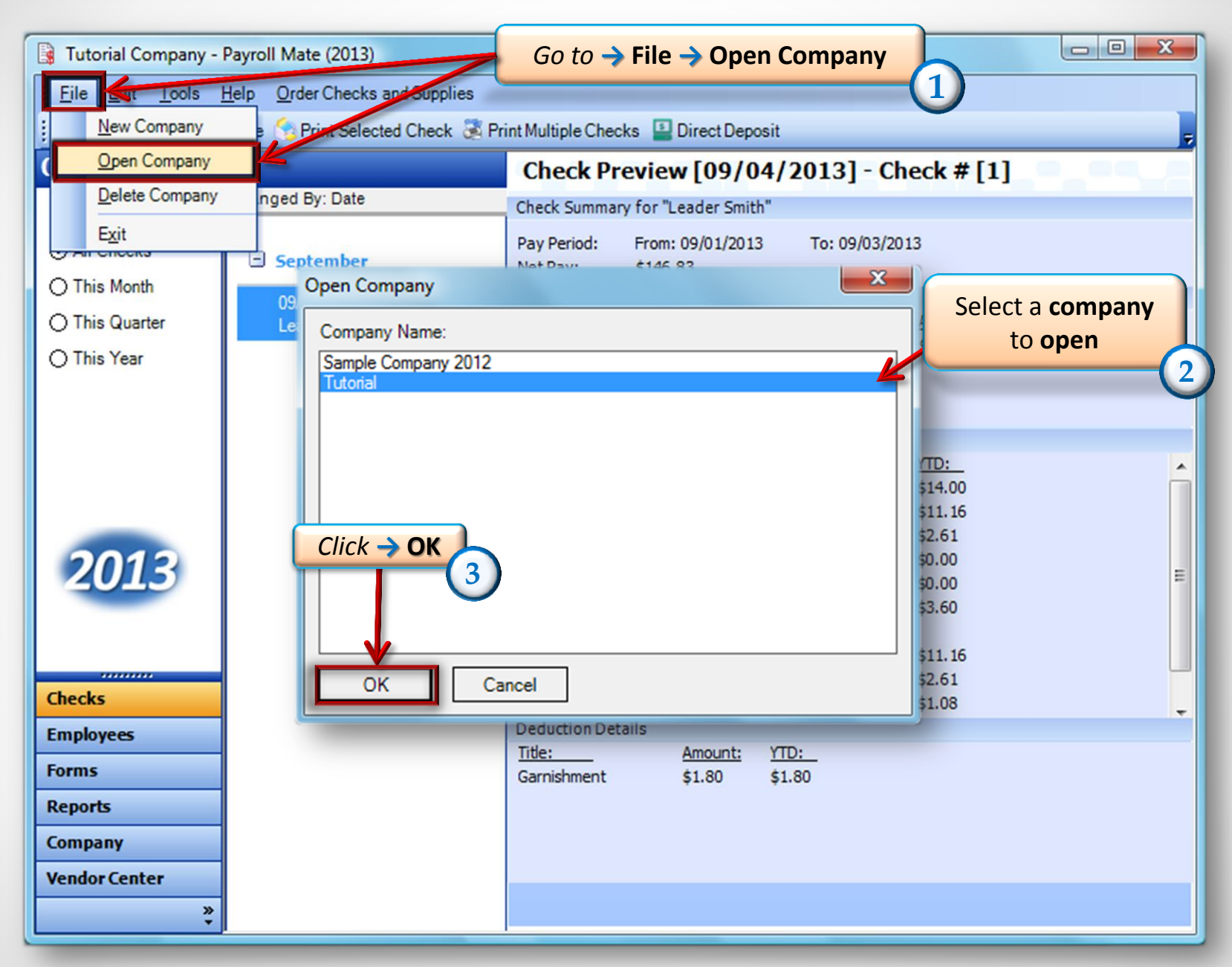

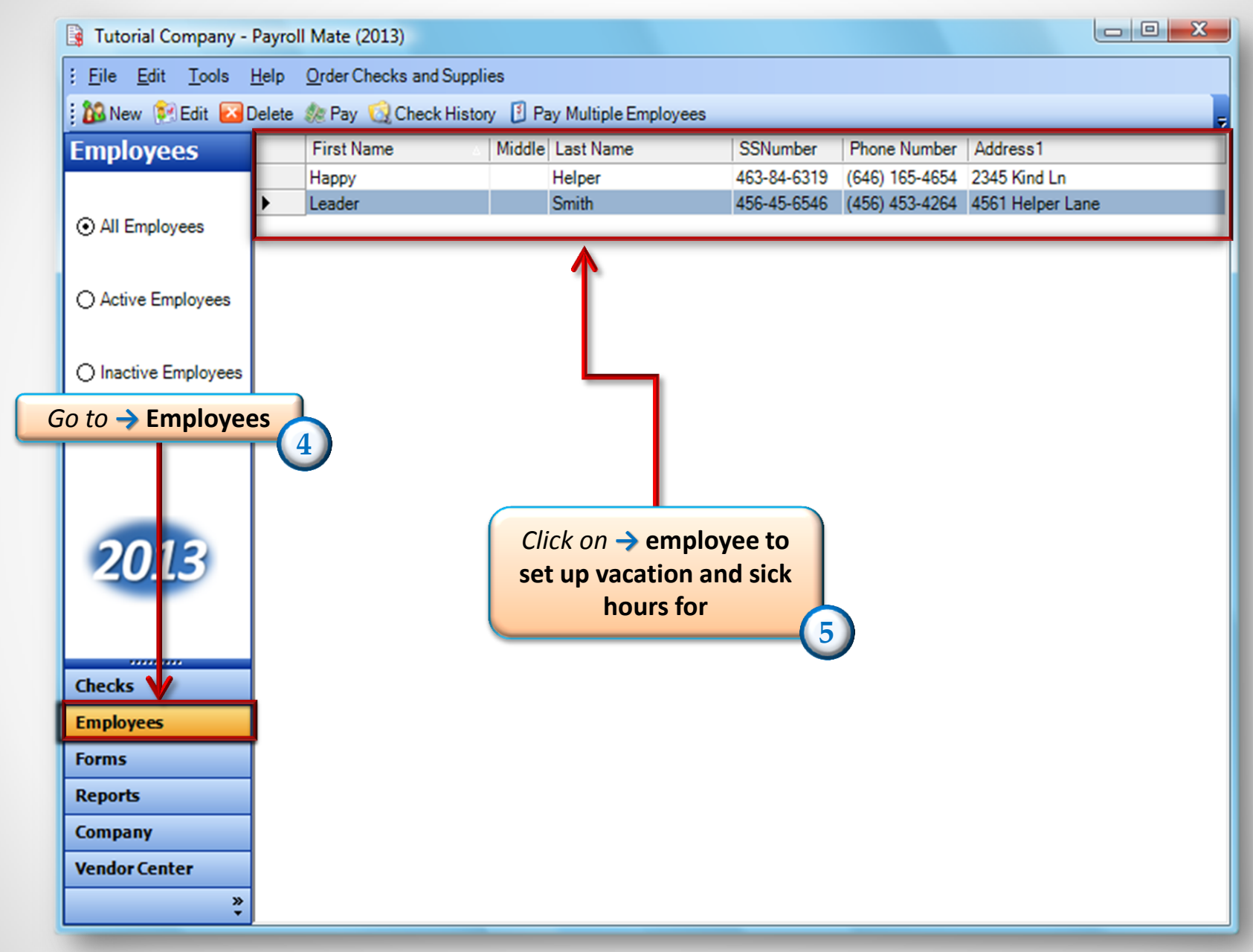

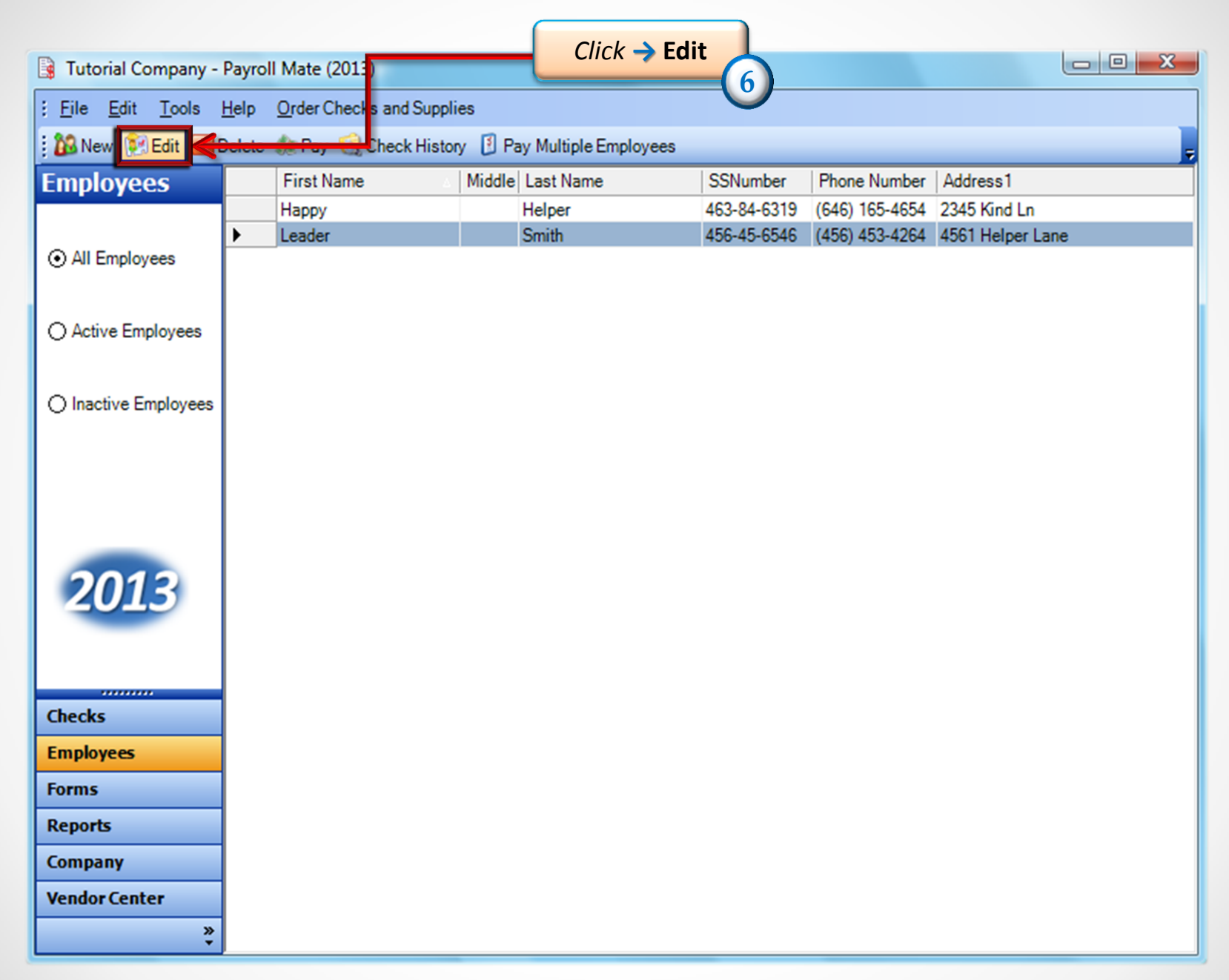

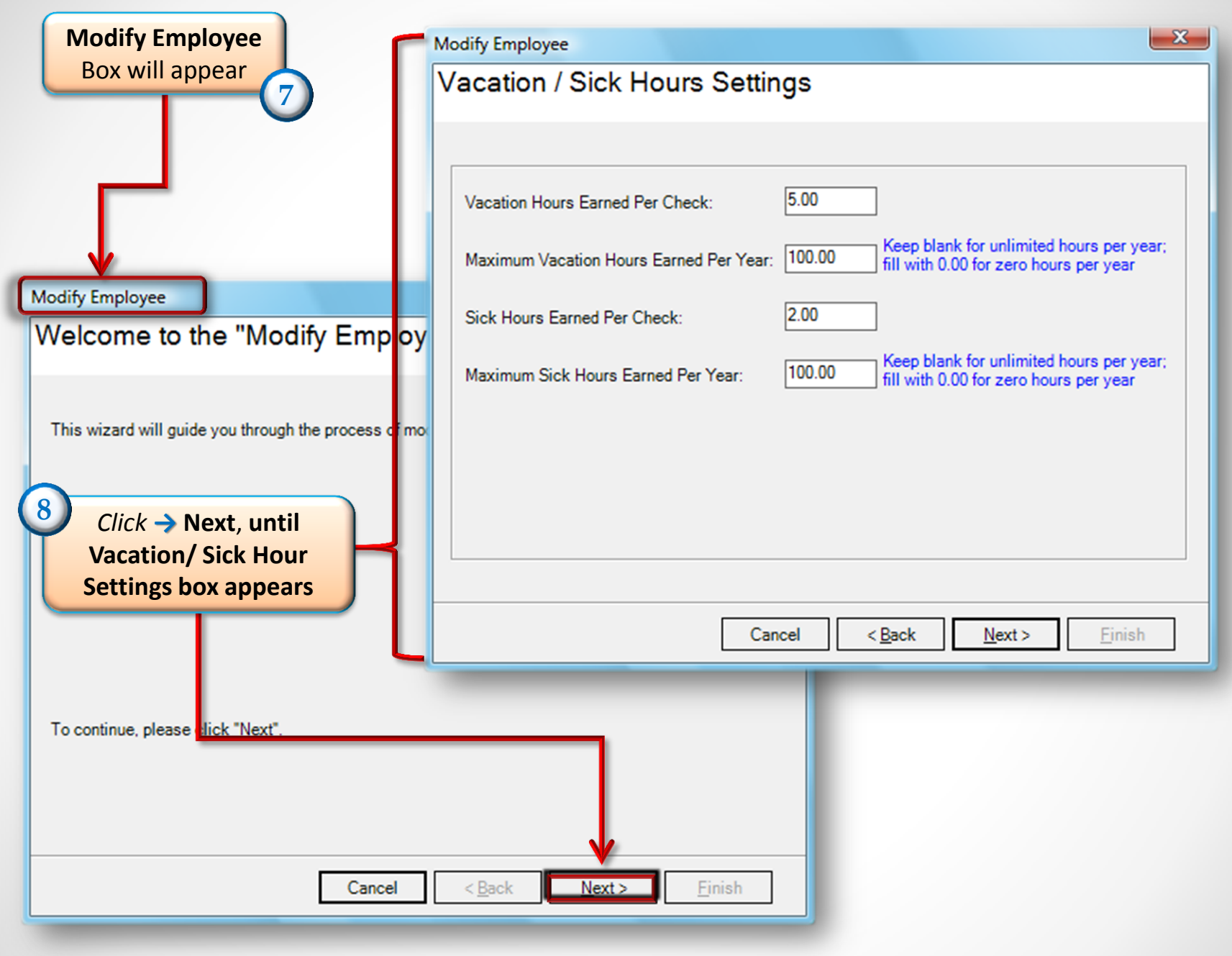

| Modify Employee                                                                                                    | In this screen you can 9<br>Enter the Vacation and<br>Sick Hours earned per |
|----------------------------------------------------------------------------------------------------|-----------------------------------------------------------------------------|
| Vacation Hours Earned Per Check: 5.00   Maximum Vacation Hours Earned Per Year: 100.00 Keep blank for unlimited hours per year; fill with 0.00 for zero hours per year   Sick Hours Earned Per Check: 2.00   Maximum Sick Hours Earned Per Year: 100.00 Keep blank for unlimited hours per year; fill with 0.00 for zero hours per year; fill with 0.00 for zero hours per year; |                                                                             |
| Cancel < <u>B</u> ack <u>Next&gt;</u> <u>Finish</u>                                                                                                    | Click → Next, until<br>Finish appears                                       |

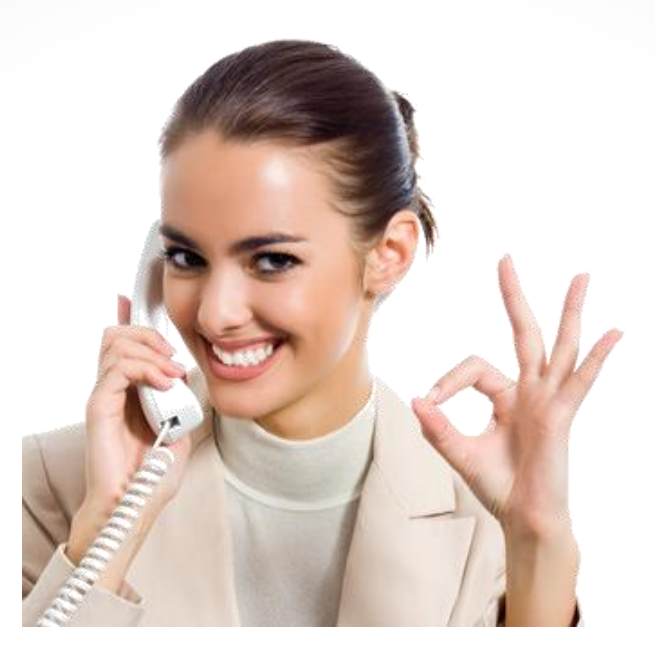

## Congratulations. You now know how to setup vacation and sick hours!

## www.PayrollMate.com

## 1-800-507-1992